# PRESCRIPTION DRUG OVERDOSE DATA & STATISTICS GUIDE

# **CDC WONDER**

http://wonder.cdc.gov/

# MULTIPLE CAUSES OF DEATH (MCOD) DATASET

Prescription Drug Overdose Team Health Systems and Trauma Systems Branch Division of Unintentional Injury Prevention National Center for Injury Prevention and Control Centers for Disease Control and Prevention 4770 Buford Highway Northeast Mailstop F-62 Atlanta, GA 30341-3724

## Introduction to Multiple Causes of Death Dataset on WONDER

| Contact<br>Info/Sponsor                                              | Centers for Disease Control and Prevention (CDC),<br>National Center for Health Statistics (NCHS),<br>3311 Toledo Rd, Hyattsville, MD 20782<br>WONDER support: <u>cwus@cdc.gov</u> .<br>Website: <u>http://wonder.cdc.gov/</u>                                                                                                    |
|----------------------------------------------------------------------|----------------------------------------------------------------------------------------------------|
| Data Type &<br>Purpose                                               | CDC WONDER—Wide-ranging Online Data for Epidemiologic Research—is an integrated, user-friendly, menu-driven data system that provides public-use data sets about mortality (deaths), cancer incidence, HIV and AIDS, tuberculosis, vaccinations, natality (births), census data and many other health outcomes via the online query system. Details about each dataset are available at <a href="http://wonder.cdc.gov/DataSets.html">http://wonder.cdc.gov/DataSets.html</a>                                                                      |
|                                                                      | Multiple Causes of Death (MCOD) mortality data are based on death certificates for U.S. residents. Each death certificate contains underlying cause and up to twenty multiple causes of death and demographic data. Specific detail about variables in MCOD are available at <a href="http://wonder.cdc.gov/wonder/help/mcd.html#">http://wonder.cdc.gov/wonder/help/mcd.html#</a>                                                                                                    |
| Geographic Scope                                                     | Data are categorized based on the place of residence of the decedent. Deaths of nonresidents (e.g. nonresident aliens, nationals living abroad, residents of Puerto Rico, Guam, the Virgin Islands, and other territories of the U.S.) and fetal deaths are excluded. On WONDER, data can be queried by national, state, regional, divisional, and county Census categories.                                                                                                    |
| Implementation<br>Status                                             | Ongoing and currently available online                                                                                                    |
| Availability<br>⊠ Online Query<br>System<br>⊠ Public Use<br>Data Set | MCOD data lag two years behind the current year. The queried data can be exported in formats such as plain text (ASCII), web pages (HTML), and spreadsheet files (Tab Separated Values) and for use in applications such as such as word processors, spreadsheet programs, or statistical and geographic analysis packages. Public use MCOD datasets are available online at <a href="http://www.cdc.gov/nchs/data_access/Vitalstatsonline.htm#Mortality_Multiple">http://www.cdc.gov/nchs/data_access/Vitalstatsonline.htm#Mortality_Multiple</a> |
| Data Collection<br>Methodology                                       | Physicians, coroners, medical examiners, and funeral directors complete death certificates, which are filed with State vital statistics offices. State programs code these data and forward to NCHS through the Vital Statistics Cooperative Program or NCHS codes them from data provided by the State registration offices. For more information, see <u>Technical Appendix from Vital Statistics of United States: 1999 Mortality</u> .                                                                                                    |
| Content                                                              | See table with list of variables below                                                                                                    |
| Demographic<br>Information                                           | Data are available by age group, race, sex, Hispanic origin (for 2005 and later years), date of death, urbanization, and place of residence.                                                                                                    |
| Years of Data                                                        | Yearly data since 1999 available for WONDER MCOD.                                                                                                    |
| Codes to Identify<br>Poisoning Cases                                 | Up to 20 causes of death are reported using ICD 10 codes. Users can query underlying cause of death and contributing causes of death.                                                                                                    |
| Strengths for<br>Poisoning<br>Surveillance                           | <ul> <li>Complete census of deaths</li> <li>Standardized use of ICD coding</li> <li>National, state, and county data</li> <li>Ability to specify <i>drug</i> poisoning, which WISQARS cannot.</li> <li>Able to specify drug types better than the WONDER underlying cause of death query screen.</li> </ul>                                                                                                    |
| Weakness for<br>Poisoning<br>Surveillance                            | <ul> <li>Timeliness</li> <li>Lack of specification of drugs involved in fatal overdoses for 25% of deaths.</li> </ul>                                                                                                    |

The following table provides a list of variables available for querying and grouping in WONDER MCOD.

| Age Group                                             | 10-year (default), 5-year, single-year, infant age groups                                                                                                    |
|-------------------------------------------------------|----------------------------------------------------------------------------------------------------|
| Autopsy                                               | No, Yes, Unknown autopsy performed                                                                                                    |
| Gender                                                | Female, Male Sex                                                                                                    |
| Hispanic Origin                                       | Hispanic or Latino, Not Hispanic or Latino, Not stated                                                                                                    |
| MCD-ICD Chapter                                       | Selected main classifications for multiple causes of death                                                                                                    |
| MCD-ICD Sub-Chapter                                   | Selected sub-classifications for multiple causes of death                                                                                                    |
| Multiple Causes of Death                              | ICD-10 codes, 113 Selected Causes, 130 Selected Causes (for infants),<br>Drug/Alcohol Induced, Injury Intent and Mechanism groups                                                                                                    |
| MCD-ICD-10 113 Cause List                             | Selected for multiple causes of death                                                                                                    |
| MCD-ICD-10 130 Cause List<br>(infants)                | Selected for multiple causes of death for infant mortality                                                                                                    |
| MCD-ICD-Drug/Alcohol Induced<br>Causes                | Selected multiple causes of death relating to drug or alcohol                                                                                                    |
| Place of Death                                        | Medical Facility Inpatient, Medical Facility Outpatient or ER, Medical Facility<br>Dead on Arrival, Medical Facility Status unknown (years 1999-2002 only),<br>Decedent's home, Hospice Facility (years 2003 and later only), Nursing<br>home/long term care, Other, Place of death unknown. |
| Race                                                  | American Indian or Alaskan Native, Asian / Pacific Islander, Black or African American, White                                                                                                    |
| Region                                                | Multi-state groups: Northeast, Midwest, South, West                                                                                                    |
| Division                                              | Sub-sets of regions: 1 New England, 2 Mid-Atlantic, 3 East North Central, 4<br>West North Central, 5 South Atlantic, 6 East South Central, 7 West South<br>Central, 8 Mountain, 9 Pacific                                                                                                    |
| State                                                 | State of residence at time of death                                                                                                    |
| County                                                | County of legal residence at time of death                                                                                                    |
| UCD-ICD Chapter                                       | Selected main classifications for underlying causes of death                                                                                                    |
| UCD-ICD Sub-Chapter                                   | Selected sub-classifications for underlying causes of death                                                                                                    |
| UCD- Injury Intent                                    | Selected underlying causes of death relating to injury intent classifications                                                                                                    |
| UCD- Injury Mechanism and All<br>other Leading Causes | Selected underlying causes of death relating injury mechanisms<br>classifications                                                                                                    |
| UCD- Drug/Alcohol induced causes                      | Selected underlying causes of death relating to drug or alcohol                                                                                                    |
| Underlying Cause of Death                             | ICD-10 codes, 113 Selected Causes, 130 Selected Causes (for infants),<br>Drug/Alcohol Induced, Injury Intent and Mechanism groups                                                                                                    |
| Urbanization                                          | Large Central Metro, Large Fringe Metro, Medium Metro, Small Metro,                                                                                                    |
|                                                       | Micropolitan (non-metro), Noncore (non-metro)                                                                                                    |
| Weekday                                               | Micropolitan (non-metro), Noncore (non-metro)<br>Weekday of death: Sunday through Saturday                                                                                                    |
| Weekday<br>Year                                       | Micropolitan (non-metro), Noncore (non-metro)<br>Weekday of death: Sunday through Saturday<br>Year of death 1999-2010                                                                                                    |

Table 1. List of Variables in MCOD

## **Step-by-Step Instructions**

This guide will provide you an overview of the steps to query data online. Because you can query the data using specific ICD-10 Codes, different levels of information can be obtained. For example you can look at all drug poisonings or you can query mortality data by types of poisoning (e.g., acute vs. chronic, pharmaceutical poisoning, or opioid-related poisoning). You can also query or cross tabulate data by intent of death (e.g., intentional, unintentional, or undetermined). WONDER allows for querying very specific data or very high level data.

#### Multiple Selections of Items in WONDER

Throughout WONDER, you may want to "Multiple Selection," which is selecting more than one item (e.g., more than one states, more than one code). To do this you must hold "CTRL" on the keyboard and click the items you want. If you have to scroll to get to the item, hold "CTRL" and click on scroll bar or scroll using your mouse. Where applicable, you will see what you have selected in the box called "Currently selected."

To select sub-items, you will need to open all levels of the items first before doing "Multiple Selection," otherwise previously selected items will not be included in the "Currently Selected" as you click through to open or close items. Items with a "+" means that it has sub-level items.

To select a range, hold "CTRL" and "SHIFT" on the keyboard and select the top and bottom of the range.

Reminders of how to do multiple selections are listed in each section on WONDER as "Hint" or Tips.

| tates                        |   | Curren | tly selected: |            |
|------------------------------|---|--------|---------------|------------|
| 01127 (Walker County AL)     | * | 01003  | (Baldwin Cou  | unty, Al 🔺 |
| 01129 (Washington County AL) |   | 01005  | (Barbour Cou  | unty, Al   |
| 01131 (Wilcox County AL)     |   | 01009  | (Blount Cour  | nty, AL    |
| 01133 (Winston County, AL)   |   | 01133  | (Winston Cou  | unty, Al   |
| + 02 (Alaska)                |   |        |               |            |
| + 04 (Arizona)               |   |        |               |            |
| + 05 (Arkansas)              |   |        |               |            |
| + 06 (California)            |   |        |               |            |
| + 08 (Colorado)              |   |        |               |            |
| + 09 (Connecticut)           |   |        |               |            |
| + 10 (Delaware)              | - |        |               | -          |
| 4                            |   | •      | ш             | •          |
|                              |   |        |               |            |
| Open Close Close All         |   |        |               |            |

#### MCOD Results Format on WONDER

Results queried from this dataset can be exported or output as tables, maps, charts, data extracts, and crosstabulated mortality measures. Maps need geographic location variables. Charts can only be created when there are fewer than two by-variables. Maps and charts can only be created after a data request. Data can be grouped by up to five variables. After you query your data, you can also customize your results table in the "results" tab of WONDER. In the "table options" and "results groups," you can change the grouping of the data, change the rate or measure shown, select break points, customize non-numeric cells, and deal with zero cells.

|                                                                                                    | 1166                                                                                            | ISION 1 *                                                                                           |                                   |                       |
|----------------------------------------------------------------------------------------------------|-------------------------------------------------------------------------------------------------|----------------------------------------------------------------------------------------------------|-----------------------------------|-----------------------|
| Show Totals Show Zeros Show All Labels (Displays even                                                                               | Show Suppressed 🗆<br>y label on every row of the re                                             | Show Row Numbers / Rank 🗐 sults table)                                                              |                                   |                       |
| Sort By                                                                                                    | Available Measures                                                                              | Measures Shown                                                                                      |                                   |                       |
| Carcup By Variables - (asc.) Deaths<br>(des) Deaths<br>(des) Population<br>(des) Population<br>(des) Population<br>(asc) Crude Rate | Population<br>Crude Rate<br>Crude Rate Standard Error<br>Age Adjusted Rate<br>% of Total Deaths | Population     Crude Rate     Crude Rate Standard Error     Age Adjusted Rate     % of Total Deaths | Rearrange measures order with the | e up and down arrows. |
| (asc) Crude Rate Standard Error *                                                                                                   | Use the right and left arrow                                                                    | vs to move measures into and out of the                                                             | "Measures Shown" box.             |                       |
| <ul> <li>Results groups:</li> </ul>                                                                                                 |                                                                                                 |                                                                                                    |                                   | Change Table Help     |
| Check to divide results into groups                                                                                                 | By" list above to use for the grou<br>of these methods:                                         | ups.                                                                                                |                                   |                       |
| Standard break points method                                                                                                    | s O Specify custom break                                                                        | k points                                                                                            |                                   |                       |
| March 1 and 1 and 1 and 1 and 1                                                                                                    | Breaks method Quantile                                                                          | -                                                                                                   |                                   |                       |

Visit <u>http://wonder.cdc.gov/wonder/help/QuickStart.html</u> for information on how to organize a table, create a map, make charts, download into other formats, citations style, and the following:

- 1. Request data from WONDER databases?
- 2. Organize a table of my data results? (What is a "By-Variable"?)
- 3. Make a map of my data results?
- 4. Make charts of my data results?
- 5. Download my data extract as a file for use in other software?
- 6. Find the technical notes and other information for the data in my data request?
- 7. What citation is suggested for my data?
- 8. Set how many quantiles are used my data analysis, or define my own break-points?
- 9. Increase the "time-out" limit for database access, when I request a complex or large query?
- 10. Select items from the list box?
- 11. Change a "CheckBox?" A "Radio Button?"
- 12. Save my tables, charts and maps to my own computer, or paste them into other reports?
- 13. Use a Finder Tool to select values?

#### Accessing Multiple Causes of Death (MCOD) Data via WONDER

To access the MCOD Dataset, select "Multiple Cause of Death (Detailed Mortality) on <u>http://wonder.cdc.gov/</u>. Select data request and agree to terms of data use restrictions on the next page.

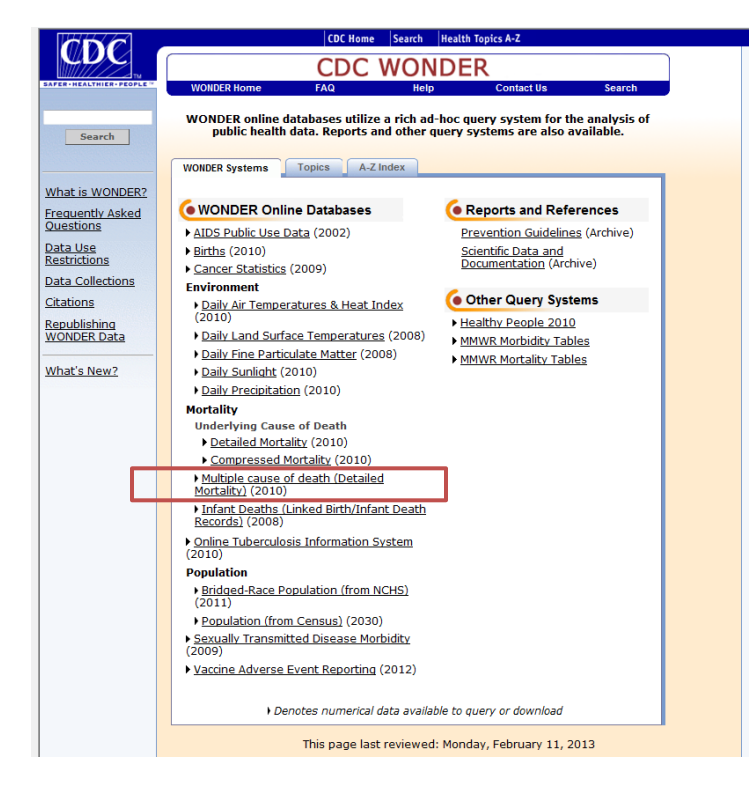

#### 1. Organize Table Layout

In step 1, select how you want to organize your results. You can organize by any variable (listed above) and you can include optional rates. Optional rates include death counts, crude death rates, age-adjusted rates, 95% confidence intervals, standard errors for rates, and percentage of total. Provide a title if you desire. If you want your results to output a certain way, you will need to group results by certain variables. For example, if you want to create a map you will group your results by "state." Consult the section "MCOD Results Format on WONDER" above.

|                                                                                                    | CDC Home Search Hea                                                                                                    | alth Top         | ics A-Z                                                                                                    |                  |
|----------------------------------------------------------------------------------------------------|----------------------------------------------------------------------------------------------------|------------------|----------------------------------------------------------------------------------------------------|------------------|
|                                                                                                    | CDC WOND                                                                                                    | ER               |                                                                                                    |                  |
| WONDE                                                                                                | R Home FAQ Help                                                                                                    |                  | Contact Us Search                                                                                                    |                  |
|                                                                                                    | Multiple C                                                                                                    |                  | ( Death 1000 2010 Dearest                                                                                                    |                  |
|                                                                                                    | Multiple C                                                                                                    | ause             | e of Death, 1999-2010 Request                                                                                                    |                  |
| Perute                                                                                               | Man Chart ( Alout )                                                                                                    |                  |                                                                                                    |                  |
| quest rorm                                                                                           |                                                                                                    |                  |                                                                                                    |                  |
| Multiple Cause of Death D                                                                            | Data Dataset Documentation Data Use Restric                                                                                                    | tions            | How to Use WONDER                                                                                                    | Reset            |
|                                                                                                    |                                                                                                    |                  |                                                                                                    |                  |
|                                                                                                    | Make all desired selections                                                                                                    | and th           | en click any Send button one time to send your request.                                                                                        |                  |
|                                                                                                    |                                                                                                    |                  |                                                                                                    |                  |
| 1. Organize table l                                                                                  | ayout:                                                                                                    | 100000-000       |                                                                                                    | Send Help        |
| 1. Organize table la Group Results By                                                                | ayout:<br>Stale                                                                                                    | •                | Note:                                                                                                    | Send <u>Help</u> |
| 1. Organize table is<br>Group Results By<br>And By                                                   | ayout:<br>State<br>None                                                                                                    | •                | Note:<br>See the <u>Rate options</u> section below to choose standard or non-standard age-ad<br>to adjust the number rates are calculated for. | Send Help        |
| 1. Organize table la<br>Group Results By<br>And By<br>And By                                         | ayout:<br>State<br>None<br>None                                                                                                    | •                | Note:<br>See the <u>Rate options</u> section below to choose standard or non-standard age-ad<br>to adjust the number rates are calculated for. | Send Help        |
| 1. Organize table la<br>Group Results By<br>And By<br>And By<br>And By                               | ayout:<br>State<br>None<br>None<br>None                                                                                                    | • • •            | Note:<br>See the <u>Rate options</u> section below to choose standard or non-standard age-ad<br>to adjust the number rates are calculated for. | Send Help        |
| 1. Organize table is<br>Group Results By<br>And By<br>And By<br>And By<br>And By                     | ayout:<br>State<br>None<br>None<br>None<br>None                                                                                                    | • • • •          | Note:<br>See the <u>Rate options</u> section below to choose standard or non-standard age-ad<br>to adjust the number rates are calculated for. | Send Help        |
| 1. Organize table I<br>Group Results By<br>And By<br>And By<br>And By<br>Optional Measures           | State<br>None<br>None<br>None<br>None<br>One<br>(Check box to include in results.)                                                                                                   | • • •            | Note:<br>See the <u>Rate options</u> section below to choose standard or non-standard age-ad<br>to adjust the number rates are calculated for. | Send Help        |
| 1. Organize table i<br>Group Results By<br>And By<br>And By<br>And By<br>And By<br>Optional Measures | ayout:<br>State<br>None<br>None<br>None<br>Check box to include in results.)<br>& Crude Rate Standard Error                                                                          | • • •            | Note:<br>See the <u>Rate options</u> section below to choose standard or non-standard age-ad<br>to adjust the number rates are calculated for. | Send Help        |
| 1, Organize table i<br>Group Results By<br>And By<br>And By<br>And By<br>And By<br>Optional Measures | ayout:<br>State<br>None<br>None<br>None<br>Check box to include in results.)<br>Check box to include in results.)<br>Crude Rate Standard Error<br>Crude Rate 95% Confidence Interval | *<br>*<br>*<br>* | Note:<br>See the <u>Rate options</u> section below to choose standard or non-standard age-ad<br>to adjust the number rates are calculated for. | Send Help        |
| 1, Organize table i<br>Group Results By<br>And By<br>And By<br>And By<br>And By<br>Optional Measures | State None None None Check box to include in results.) Crude Rate Standard Error Crude Rate 95% Confidence Interval Percent of Total                                                 | •<br>•<br>•<br>• | Note:<br>See the <u>Rate options</u> section below to choose standard or non-standard age-ad<br>to adjust the number rates are calculated for. | Send Help        |

#### 2. Select Location

In step 2, select the desired geographic levels for legal place of residence at time of death. Data are organized by Census "Region", "Division", "State", and "County." Your selection(s) will appear in "Currently selected" box.

| 2. Select location:              |                                                                                     | Send |
|----------------------------------|-------------------------------------------------------------------------------------|------|
| Click a button to choose loca    | tions by State or by Region.                                                        |      |
| States · Regions                 |                                                                                     |      |
| Browse or search to find items   | In the States Finder Tool, then <b>highlight</b> the items to use for this request. |      |
| (The Currently selected box disp | lays all current request items.)                                                    |      |
| Finder Tool Help Adv             | anced Finder Options                                                                |      |
|                                  |                                                                                     |      |
| Browse Search Details            |                                                                                     |      |
| States                           | Currently selected:                                                                 |      |
| *All* (The United States)        | *All* (The United States -                                                          |      |
| + 01 (Alabama)<br>+ 02 (Alaska)  |                                                                                     |      |
| + 04 (Arizona)                   |                                                                                     |      |
| + 05 (Arkansas)                  |                                                                                     |      |
| + 08 (Colorado)                  |                                                                                     |      |
| + 09 (Connecticut)               |                                                                                     |      |
| + 11 (District of Columbia)      |                                                                                     |      |
| + 12 (Florida)                   |                                                                                     |      |
| 4                                | A                                                                                   |      |
| Open Close Close                 | All                                                                                 |      |
| Berning the list by several se   |                                                                                     |      |
| Browse the list by opening a     | no closing items.                                                                   |      |

### 3. Select Demographics

In step 3, select the desired age range, gender, urbanization, race, and Hispanic Origin. The default age group is tenyear (<1 year, 1-4 years, 5-14 years, 15-24 years, 25-34 years, etc.). Five-year (<1 year, 1-4 years, 5-9 years, 10-14 years, 15-19 years, etc.), single-year, and infant age groups (<1 day, 1-6 days, 7-27 days, 28-364 days) are available. Urbanization levels use a scheme developed by NCHS which moves from the most urban (Large Central Metro) category to the most rural (NonCore non-metro).

| Hint: Use Ctrl + Click for multiple sel                                                                    | ections, or Shift + Click for a ra                                                                    | nge.                                                                                                    |                                                                                                    |   |
|----------------------------------------------------------------------------------------------------|----------------------------------------------------------------------------------------------------|----------------------------------------------------------------------------------------------------|----------------------------------------------------------------------------------------------------|---|
| Pick between:<br><u>Ten-Year Age Groups</u> *<br><u>Five-Year Age Groups</u> ©<br><u>Single-Year Age</u> © | Ten-Year Age Groups                                                                                   | Gender<br>Al Condors<br>Female<br>Male<br>Urbanization                                                                                     | Race<br>A Reces<br>American Indian or Alaska Netive<br>Asian or Pacific Islander<br>Black or African American<br>White | Ĩ |
| <u>Infant Age Groups</u> ⊘                                                                                 | 25-34 years =<br>35-44 years<br>45-54 years<br>55-64 years<br>65-74 years<br>75-84 years<br>85+ years | Al Categories<br>Large Central Metro<br>Large Fringe Metro<br>Medium Metro<br>Small Metro<br>Micropolitan (non-metro)<br>Mecro (non-metro) | Hispanic Origin<br>Al Origins<br>Hispanic or Latino<br>Not Hispanic or Latino<br>Not Stated                            |   |

### 4. Select year and month

In step 4, select the year (s) or year/month you want to query.

| Constant Constants                                                                                                    | ip Advanced Finder  | Options |  |
|----------------------------------------------------------------------------------------------------|---------------------|---------|--|
| Browse Search                                                                                                    | Details             |         |  |
| Year/Month                                                                                                    | Currently selected: |         |  |
| 2000 (2000) +     2001 (2001)     2002 (2002)     2003 (2003)     2004 (2004)     2005 (2005)     2006 (2006)     =     2007 (2007)     2008 (2008)     +     2009 (2009)     =     2010 (2000)     =     2009 (2009)     =     2009 (2009)     =     2009 (2009)     =     2009 (2009)     =     2009 (2009)     =     2009 (2009)     =     2009 (2009)     =     2009 (2009)     =     2009 (2009)     =     2009 (2009)     =     2009 (2009)     =     2009 (2009)     =     2009 (2009)     =     2009 (2009)     =     2009 (2009)     =     2009 (2009)     =     2009 (2009)     =     2009 (2009)     =     2009 (2009)     =     2009 (2009)     =     2009 (2009)     =     2009 (2009)     =     2009 (2009)     =     2009 (2009)     =     2009 (2009)     =     =     2009 (2009)     =     =     2009 (2009)     =     =     =     =     =     =     =     =     =     =     =     =     =     =     =     =     =     =     =     =     =     =     =     =     =     =     =     =     =     =     =     =     =     =     =     =     =     =     =     =     =     =     =     =     =     =     =     =     =     =     =     =     =     =     =     =     =     =     =     =     =     =     =     =     =     =     =     =     =     =     =     =     =     =     =     =     =     =     =     =     =     =     =     =     =     =     =     =     =     =     =     =     =     =     =     =     =     =     =     =     =     =     =     =     =     =     =     =     =     =     =     =     =     =     =     =     =     =     =     =     =     =     =     =     =     =     =     =     =     =     =     =     =     =     =     =     =     =     =     =     =     =     =     =     =     =     =     =     =     =     =     =     =     =     =     =     =     =     =     =     =     =     =     =     =     =     =     =     =     =     =     =     =     =     =     =     =     =     =     =     =     =     =     =     =     =     =     =     =     =     =     =     =     =     =     =     =     =     =     =     =     =     =     =     =     =     = | 2010 (2010)         |         |  |
| and a second second second second second second second second second second second second second second second                                                                                                    |                     |         |  |

#### 5. Select weekday, autopsy, and place of death

In step 5, select the desired weekday, whether or not autopsy was performed, and places of deaths. Options for places of death include Medical Facility - Inpatient, Medical Facility - Outpatient or ER, Medical Facility - Dead on Arrival, Medical Facility - Status unknown (years 1999-2002 only), Decedent's home, Hospice Facility (years 2003 and later only), Nursing home/long term care, Other, Place of death unknown. (Place of Death not available in archive data).

| Hint: Use Ctrl + Click for mu                                                                         | ultiple selections, or Shift + Click for a rar | nge.                                                                                                    |  |
|----------------------------------------------------------------------------------------------------|------------------------------------------------|----------------------------------------------------------------------------------------------------|--|
| Weekday                                                                                               | Autopsy                                        | Place of Death                                                                                                    |  |
| A Weekstays<br>Sunday<br>Monday<br>Tuesday<br>Wednesday<br>Thursday<br>Friday<br>Saturday<br>Linknown | All Volues<br>No<br>Yes<br>Unknown             | At Peaces Medical Facility - Inpatient Medical Facility - Outpatient or ER Medical Facility - Dead on Arrival Medical Facility - Status unknown Decodent's home Hospice facility Nursing home/long term care Other |  |

### 6. Select underlying cause of death

In step 6, select the desired ICD-10 Codes for underlying cause of death. Remember you must open all sub-items first before making multiple selections. For instructions on how to do this, refer back to section "Multiple Selections of Items in WONDER."

| UCD - ICD-10 Codes           UCD - ICD-10 Codes         0         UCD - ICD-10 130 Cause                                                                                                    | a List (Infants) O UCD - Drug/Alcohol Induced Causes                                 |  |
|----------------------------------------------------------------------------------------------------|--------------------------------------------------------------------------------------|--|
| © UCD - ICD-10 113 Cause List © UCD - Injury Intent and                                                                                                    | Mechanism                                                                            |  |
| The Currently selected box displays all current request items.) Finder Tool Help Advanced Finder Options Proves Search Details                                                                                                    | rooi, then <b>nignight</b> the items to use for this request.                        |  |
|                                                                                                    | Currently selected:                                                                  |  |
| + Y07 (Other malfreatment syndromes)<br>Y08 (Assault by other specified means)                                                                                                    | X43 (Accidental poisonin*<br>X44 (Accidental poisonin<br>X60 (Intentional calf conce |  |
| - Y10-Y34 (Event of undetermined intent)                                                                                                    | X61 (Intentional self-po                                                             |  |
| Y10 (Poisoning by and exposure to nonopioid analgesics, a<br>Y11 (Poisoning by and emosure to antiepileotic, sedative-to                                                                                                    | X62 (Intentional self-po)<br>X63 (Intentional self-po)                               |  |
| Y12 (Poisoning by and exposure to narcotics and psychod)                                                                                                    | X64 (Intentional self-po                                                             |  |
| Y13 (Poisoning by and exposure to other drugs acting on the<br>Y14 (Poisoning by and exposure to other and unspecified of<br>Y14 (Poisoning by and exposure to other and unspecified of<br>Y14 (Poisoning by and exposure to other and to other and tother and tother and to other and to other and to other and tot | X85 (Assault by drugs, m                                                             |  |
| Y15 (Poisoning by and exposure to alcohol, undetermined i                                                                                                    | Y11 (Poisoning by and ex<br>Y12_prisoning by and ex                                  |  |
| Y16 (Poisoning by and exposure to organic solvents and be                                                                                                    |                                                                                      |  |

### 7. Select multiple causes of death

In step 7, select desired contributing cause of deaths and click "Move items over." The top box will select deaths with any of these items, whereas the bottom box will select only those deaths that have a code in the top box and in the bottom box. The "AND" box limits the query by providing a criteria that each record must meet. Consult our Prescription Drug Overdose Data and Statistics Guide to Codes for ICD-10 Codes to query. Remember you must open all sub-items first before making multiple selections. For instructions on how to do this, refer back up to section "Multiple Selections of Items in WONDER."

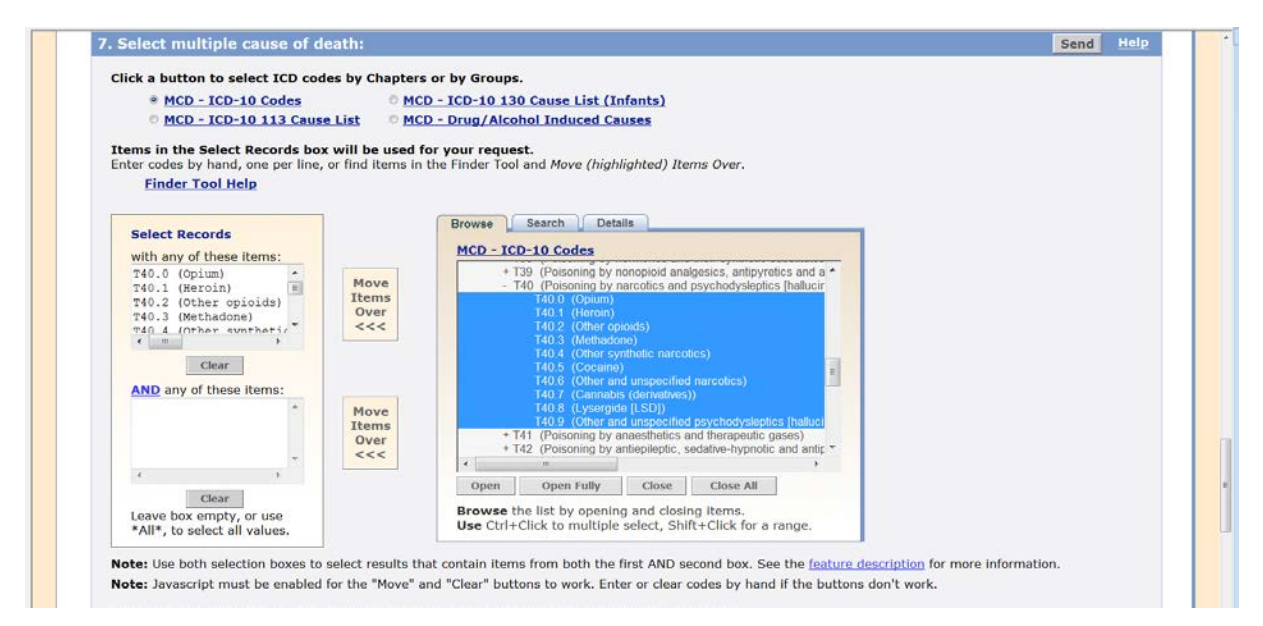

#### 8. Select rate options

In step 8, select your desired rate options to show age-adjusted rates or not and what type (standard vs. nonstandard). Age weights are based on 2000 projected population numbers.

#### 9. Other options

In step 9, select how you want your results to display, which include decimal places or showing totals. Then "Send" in your data request, and results will display in the web browser.